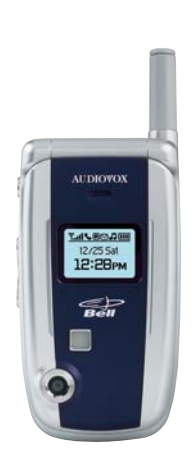

# **AUDIOVOX 8910**

Text Messaging Mobile Browser & Picture Messaging Quick Reference Guide

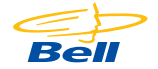

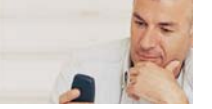

# Text Messaging

Your Bell Mobility cellphone is set up to take advantage of our **Text Messaging** service. It is quick, convenient and easy to use, especially for times when you need to get a message to someone and calling isn't an option.

Text Messaging service keeps you in touch for only 10¢ per message sent and free to receive! Plus, save with no long distance charges on messages you exchange in Canada and send to the United States and internationally for 20 cents a message and free to receive.

For more information, visit www.bell.ca/messaging

## Texting Made Easy with Rapid Entry (T9)

The T9 function on your cellphone saves you from having to press your mobile keys repeatedly in order to get the letter that you want. Instead, you just press the key once and then go on to the next letter.

For example: try typing 43556 when in T9 mode, you should get the word "Hello".

Hint: if the correct word that you want doesn't come up, hit to scroll through other words that have the same number combination.

| Try it out | 10¢/message sent, free to receive <sup>1</sup><br>20¢/message sent to the United states and<br>worldwide, free to receive <sup>1</sup> |
|------------|----------------------------------------------------------------------------------------------------|
| Want more? | \$5/mth for 100 messages sent, free to receive<br>\$10/mth for unlimited messages <sup>1</sup>                                         |

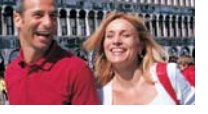

# Mobile Browser

Make the most of your time: Access dozens of great wireless Web services on the go from your digital cellphone.

Have fun: Play games and download your favourite ringtones and images.

#### To download ringtones and images:

- From your home computer: visit www.bell.ca/mydownloads
- ► From your cellphone: select the *Ring Tones & Images* option from your *Mobile Browser*<sup>™2</sup> main menu.

Keep connected: Exchange email and chat with your online friends and family, including those who subscribe to MSN<sup>®</sup> Messenger and MSN<sup>®</sup> Hotmail<sup>®</sup> email services.

Stay informed: Read the latest news, sports scores, weather and more.

|            | Digital<br>Coverage Area             | Digital 1X-ready<br>Coverage Area |
|------------|--------------------------------------|-----------------------------------|
| Try it out | 25¢/min                              | 5⊄/kb                             |
| Want more? | \$5/mth for 100 mins unlimited usage | \$5/mth for<br>unlimited usage    |

For more information, visit www.bell.ca/browser

# Instructions for Text Messaging Send a message

- 1. Press  $\textcircled{\begin{smallmatrix} \bullet \end{smallmatrix}}$  to scroll to *Messaging* option  $\begin{smallmatrix} \end{smallmatrix}$  and press  $\begin{smallmatrix} \bullet \end{smallmatrix}$  .
- 2. A 'Send to' field will appear allowing you to enter up to 10 mobile numbers that you would like the message sent to.
- 3. Begin typing the 10-digit cellphone number or email address that you would like to send the message to and select *OK*.
- 4. Type the message that you would like to send and select OK.
- 5. Select the Send key to send your message. You can also select the Options key if you wish to save the message and send it later. You can select the down arrow and change the priority to 'Urgent' if you would like the message to be marked "Urgent".
- 6 To change text mode (T9, Alphabet, etc.) press the *«* after you have entered the phone number, or email address and pressed select, scroll through the options and press to select the option desired. When finished typing your message, press *OK* to send and *«* to select another option.

#### **Retrieve a message**

- 1. Press  $\textcircled{\begin{tmatrix} \hline \end{tmatrix}}$  to scroll to messaging option  $\begin{tmatrix} \end{tmatrix}$  and press  $\begin{tmatrix} \end{tmatrix}$  .
- 2. Scroll down to *option number 4* which is *Inbox* and select *OK* to view the message.
- 3. To respond, select *I* and *Reply* should be highlighted and select *OK*. Type your message and select *OK* and then *Send* to send your message.

# Instructions for Mobile Browser

## To start

Press the arrow towards the left and hold down. It will connect you to the Mobile Browser.

## Using the keys

From the home screen, press the top left key to access the menu option, then scroll using the down arrow and press .

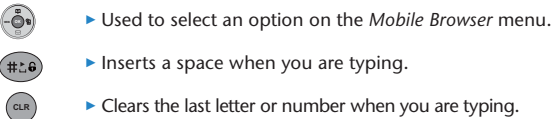

Clears the last letter or number when you are typing.

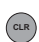

Takes you back to the previous screen when you are browsing.

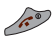

Ends the Mobile Browser session.

Check out our great new downloads, including some of your favourite gaming titles at www.bell.ca/downloadablegames

# Instructions for Picture Messaging Taking a picture

- Press on and hold it and you will automatically go into camera mode. Press on to take a picture or on to go back to the main screen.
- 2. Press the solution and this will take you to the camera menu which will take you to the camera option where you hit again to select the camera options. Press OK to send a picture, enter in a phone number or email address and select Send.

## Sending a picture

- After you've taken the picture, press the Options soft key 'Next' which will bring you to a *functions* menu, select Send and after you select Send by pressing then type in the phone number or email depending on who you want to send it to.
- Choose one of the three options to send a message (from mobile #, email address or a combination of the two) by scrolling to the option desired and pressing the button. Enter up to ten mobile phone numbers and/or email addresses (press button following each entry), and press of to select Options or to select Send.
- 3. Use your keypad to enter a text message of up to 120 characters and you can enter a voice memo also. When finished typing your message, select *Send* and it will begin to upload your picture and therefore send your image to the intended recipient(s). Once you have sent a picture, a copy will automatically be saved in your online album.

#### How much does it cost?

For \$5 a month, you can send 10 pictures – each additional sent picture costs only 50¢. Unlimited *Mobile Browser* service is also included in the \$5 per month charge. Send a picture to as many as 10 people at one time at no additional cost.

To learn more about picture messaging, please visit: www.bell.ca/mypictures

With Bell Mobility *Picture Messaging*, you can use your camera cellphone to snap and share those special, one-of-a-kind moments with family and friends INSTANTLY... wherever they are, from wherever you are.

#### Easy to snap

With the Audiovox 8910 cellphone, you always have a camera with you. With 640x480 picture resolution, you can capture memories while you're making them.

## Easy to save

Simply save your pictures on your phone or upload them to your online album for quick, easy storage. From the album, you can add cartoon bubbles or alter your pictures before sending them out.

## Easy to share

Send pictures from your camera cellphone to any email address, Bell Mobility picture capable phone or your online album for viewing.

Some conditions and restrictions apply. Pricing/offer subject to change without notice. Taxes, long distance charges and roaming charges may apply. 'Pictures can only be sent by a Bell Mobility camera phone and received by a Bell Mobility picture capable or Sprint PCS Vision cellphone in 1X coverage areas. Picture quality may vary and may not be exactly as shown. 'Album inactivity for more than 30 days may result in deletion of picture. <sup>1</sup>Excludes text alerts and dial-up messages sent from messaging software. 'A charge will apply for downloads. See www.bell.ca/mydownloads for details. In addition to the price of the download, Mobile Browser usage charges will apply while accessing the service and completing the downloading process. Features and specifications subject to change without notice. Bell Mobility is a trademark of Bell Canada, used under license. Mobile Browser is a trademark of Bell Canada, used under license. Audiovox is a registered trademark of Microsoft Corporation in the United States and/or other countries. Audiovox is a registered trademark of Audiovox.

XXXXXXX